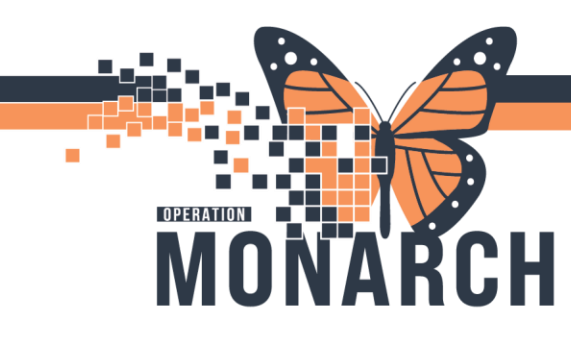

# **TIP SHEET** HOSPITAL INFORMATION SYSTEM (HIS)

#### CONTINUOUS FENTANYL INFUSION with BOLUS via INFUSION PUMP

#### **DOCUMENTING the INITIATION of a CONTINUOUS FENTANYL INFUSION**

**NOTE**: fentaNYL (1,000 mcg/100 mL) manufactured infusion bags are available in Critical Care (ICU/ED) Automated Dispensing Cabinet (ADC) at each site. The premix bag is to be used for fentaNYL continuous infusions rather than a nurse prepared bag.

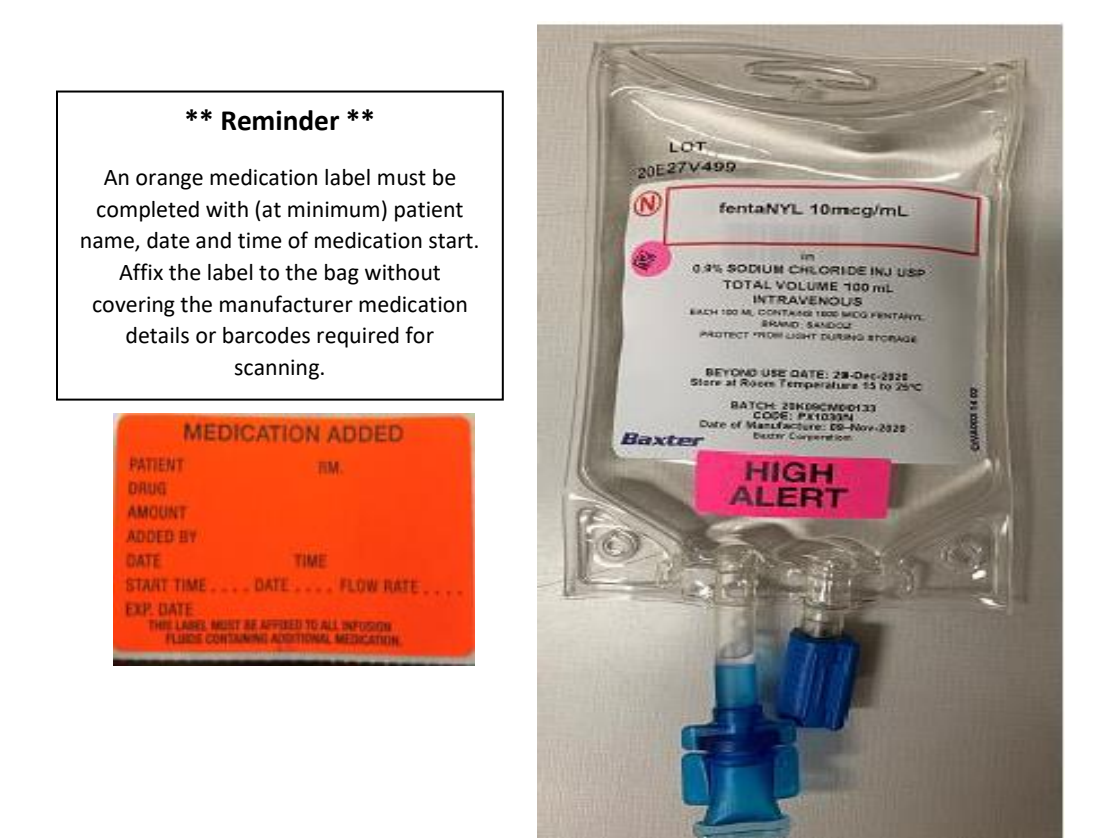

- 1. Verify that a Prescriber powerplan/subphase/order has been entered in the HIS.
- 2. Once in the patient profile, navigate to the Medication Administration Wizard (MAW) icon
- 3. Once the MAW opens, a prompt will appear to scan the patient ID band.
- 4. Once the patient's ID band is scanned and two patient identifiers are verified, scan the barcode on the manufactured infusion bag.

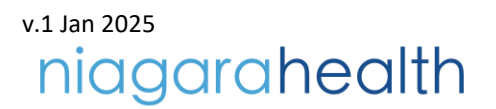

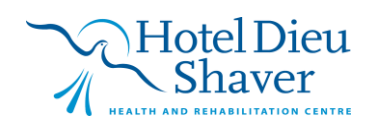

IIII Medication Administration

1

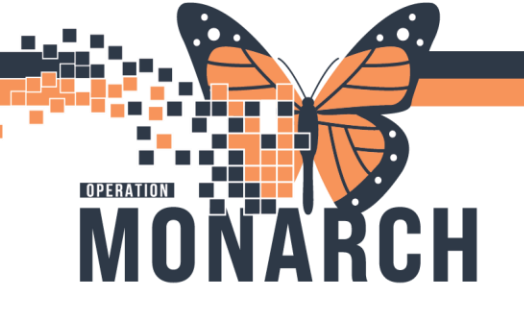

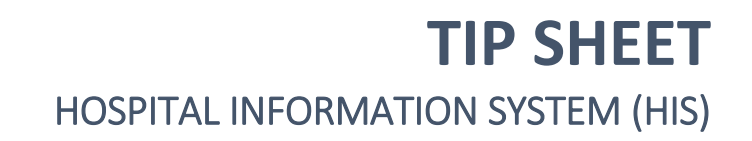

a. If the medication order has not been verified by pharmacy, a prompt will appear (as below). Select yes to continue to document the medication administration.

|              |                |                         |                                                                 | Nurse Rev                        | view Creat                              | e order and document.                                | Last Refresh at 12:35 EST                                             |
|--------------|----------------|-------------------------|-----------------------------------------------------------------|----------------------------------|-----------------------------------------|------------------------------------------------------|-----------------------------------------------------------------------|
| 'ES'<br>emal | rcovi          | D, ONE                  | MRN: 11053225<br>FIN#: 22-004062                                | DOB: 08/Aug/<br>Age: 28 years    | 1996                                    |                                                      | Loc: NF3012; A<br>** Allergies                                        |
|              |                |                         | 20                                                              | 25-Jan-02 11:20 EST - 2          | 2025-Jan-02 13:50 ES                    | Т                                                    |                                                                       |
| ]            | <b>1</b> 9     | Scheduled<br>Continuous | Mnemonic<br>fentaNYL<br>fentaNYL (additive) 1 000 m             | Pharmacy Verification            |                                         | CONTINUC                                             | DUS, 10 mL/hr, Start Date: 02/01,<br>gitation Sedation Scale (BASS) m |
| ]            | <u>مر</u>      | Continuous              | fentaNYL<br>fentaNYL (additive) 1,000 m                         | The medication task<br>Continue? | c, fentaNYL, has not been vo            | erified. CONTINUO                                    | US, 0.7 mL/hr, Start Date: 18/12/                                     |
| ]            | ی<br>••        | PRN                     | fentaNYL<br>fentaNYL (additive) 1,000 m<br>fentaNYL<br>fentaNYL |                                  | Yes                                     | No N-IV, q1h, PF                                     | DS, 0.7 mL/nr, Start Date: 18/12/.<br>RN pain, First Dose: 17/12/2024 |
|              | <b>••</b>      | PRN                     | fentaNYL<br>fentaNYL (fentaNYL (bolus fro                       | om bag))                         | 25 mcg = 2.5<br>Titrate to tard         | mL, IV, SOLN-IV, q1h, PF<br>get pain score less than | RN pain, First Dose: 02/01/2025<br>or equal to 3 out of 10            |
|              | <b>1</b>       | Continuous              | heparin<br>heparin (additive) 25,000 unit                       | (s) + premix dextrose 5%         | Total Volume<br>in water Initiate as pe | (mL): 500, IV-CONTINUC<br>r Initial Infusion Rate No | OUS, Titrate per nomogram, Star<br>mogram (refer to PowerPlan vie     |
| 1            | 720 <b>2 -</b> | DDNI                    | honorin                                                         |                                  | 2 000 unit(c) -                         | - 60 mL IV COLNEIV or                                | directed DDN other (see comm                                          |

- 5. Once the pharmacy verification prompt has been acknowledged, the medication order that matches the scanned medication will be selected in the medication list.
  - a. The yellow box in the 'Result' column indicates mandatory fields that need to be completed before you can sign for the infusion and document it as initiated on the MAR. Double click to open the charting details window and complete any required fields, then press ok.

|                 |                             |                             |                                |                      |                | _                     | ~       |   | Charting for TESTCOV              | ID, ONE                                                      |      |
|-----------------|-----------------------------|-----------------------------|--------------------------------|----------------------|----------------|-----------------------|---------|---|-----------------------------------|--------------------------------------------------------------|------|
| Medication A    | Administration              |                             |                                |                      |                | - L                   | ×       |   | < 0 m                             |                                                              |      |
|                 |                             |                             |                                |                      |                |                       |         | 1 | fentaNYL (additive) 1,0           | 000 mcg [100 mcg/hr] + premix sodium chloride 0.9% 100       | Chan |
|                 |                             |                             | Nurse Review                   | Create order an      | d document.    | Last Refresh at 12:35 | EST     |   | mL<br>Total Volume ImD: 100. IV-C | ONTINUOUS, 10 mL/hr. Start Date: 17/12/2024 13:29:00, 1.4 kg |      |
| TESTCOV         |                             | MRN- 11053225               | DOB: 08/Aug/1996               |                      |                | Loc NE20              | 12. 4   |   | 10 to 200 mcg/tir Target Ric      | hmond Agilation Sedation Scale (RASS) minus 1 – minus 2      |      |
| ESICOVI         | ID, ONE                     | FIN# 22-004062              | Age: 28 years                  |                      |                | LOC: NFSU             | 112; A  |   | • •                               | 2025-Jan-02 02:09 EST - 2025-Jan-03 02:09 EST                |      |
| emale           |                             |                             | - gei zo jeuno                 |                      |                | Al                    | lergies |   | 👔 Begin Beg                       |                                                              |      |
|                 |                             | 2025-Jan-02                 | : 11:20 EST - 2025-Jan-0       | 2 13:50 EST          |                |                       |         |   | Site Change                       | No results found                                             |      |
|                 | Schodulod                   | Mnomonic                    | Details                        |                      | Popult         |                       | ^       | 1 | Bolus                             |                                                              |      |
| 🙆 👾 🖬           | Continuous                  | fenteNVI                    | Tetal Volume (ml.)             |                      | 100 mL IV COL  | TINUOUS 10 ml /hr     | Cites   |   | Rate Change<br>fentaNVI           |                                                              |      |
|                 | continuous                  | fontaNVL (additive          | ) 1 10 to 200 mcg/hr Ta        | root Richmond Ag     | 100 mL, 1V-COI | v111v0003, 10 mL/m, < | cantes  |   | Vives No. fee                     | taNVL faddition) 1.000 mcn/100 ml                            |      |
| নি              | Continuous                  | fentaNVI                    | Total Volume (mi.): 20         | IV-CONTINUOUS        |                |                       |         |   | Ves No pre                        | mix sodium chiloride 0.9% 100 mL                             |      |
|                 | continuous                  | fentaNVL (additive)         | 1 00                           | , contrato o oo,     |                |                       |         |   |                                   |                                                              |      |
| Ì               | Continuous                  | fentaNYL                    | Total Volume (mL): 20          | IV-CONTINUOUS        |                |                       |         |   | Terrormed date / time :           | 02/3en/2025 ÷ v 1409 ÷ EST                                   |      |
|                 |                             | fentaNYL (additive)         | 1,00                           |                      |                |                       |         |   | "Performed by:                    | NHS Teat01, Name                                             |      |
| ) n 🖬           | PRN                         | fentaNYL                    | 25 mcg = 2.5 mL, IV, 1         | SOLN-IV, q1h, PRN    |                |                       |         |   | "Witnessed by :                   | 9                                                            |      |
|                 |                             | fentaNYL (fentaNYL          | (bol Titrate to target pain    | score less than or e |                |                       |         |   | *Bag # :                          | 1                                                            |      |
| ेन्न 📬          | PRN                         | fentaNYL                    | 25 mcg = 2.5 mL, IV, 3         | SOLN-IV, q1h, PRN    |                |                       |         |   | "Site :                           | ×                                                            |      |
|                 |                             | fentaNYL (fentaNYL          | (bol Titrate to target pain    | score less than or e |                |                       | _       |   | "Volume (mL)                      | 100                                                          |      |
| ) 🔁 🔁           | Continuous                  | heparin                     | Total Volume (mL): 50          | 0, IV-CONTINUOUS     |                |                       |         |   | "Rate (mL/hr)                     | 10                                                           |      |
|                 |                             | heparin (additive) 25       | 5,00 Initiate as per Initial I | nfusion Rate Nomo    |                |                       | ~       |   | "fentaNYL Dove                    | 100 mce/hr ~                                                 |      |
| 1 738 <b>54</b> | DDNI                        | honorin                     | 2 000 unit(c) = 60 ml          | W COLNEN/ or dir     |                |                       | >       |   |                                   |                                                              |      |
| eady to Scar    | n                           |                             | 2 of 2                         |                      |                |                       |         |   |                                   |                                                              |      |
| Medication A    | Instruction Winned Hole 🗹   | About Medication Administry | tion Minud 12                  |                      |                | Back                  | Sign    |   |                                   |                                                              |      |
| ivieurcation A  | withinistration wizard Help | About Medication Administra | action wizard Ea               |                      |                |                       |         |   |                                   |                                                              |      |

6. Once each field is entered, the yellow will be removed from the field and the 'Ok' button on the bottom right can be selected.

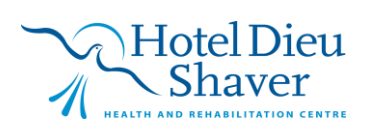

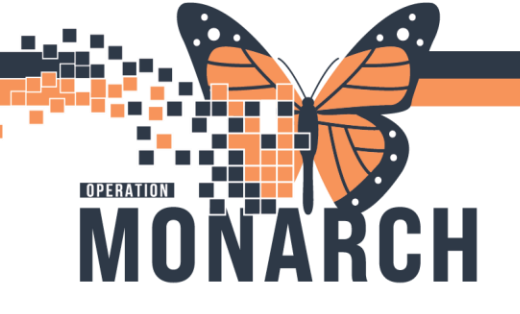

### **TIP SHEET** HOSPITAL INFORMATION SYSTEM (HIS)

7. A nurse witness will be required. The nurse who completed the independent double check, as per NH policy, at time of medication initiation will be required to enter their credentials before the medication can be signed off on the MAR.

|                      |                       | Charting for: TESTCOVI                                                                   | D, ONE                                                                                                    |    |           |
|----------------------|-----------------------|------------------------------------------------------------------------------------------|----------------------------------------------------------------------------------------------------|----|-----------|
| P Medicat            | ion Administration    | fentaNYL (additive) 1,0<br>Total Volume (mL): 100, IV-CC<br>10 to 200 mcg/hr Target Rich | 00 mcg [100 mcg/hr] + premix sodium chloride 0.9% 100 mL<br>DNTINUOUS, 10 mL/hr, Start Date: 02/01/2025 12:08:00, 1.4 kg<br>imond Agitation Sedation Scale (RASS) minus 1 – minus 2 |    |           |
| TESTCO<br>Female     | OVID, ONE             | ✓ Yes No fent ✓ Yes No pren                                                              | aNYL (additive) 1,000 mcg/100 mL<br>nix sodium chloride 0.9% 100 mL                                                                                                    |    | Change    |
|                      | Scheduled             | *Performed date / time :                                                                 | Authorizing Signature - NHSFLOATRN04                                                                                                    |    | Comment   |
| स्र 🗖                | Continuous            | *Witnessed by :                                                                          | Cerner Millennium <sup>®</sup>                                                                                                    |    |           |
|                      | Continuous            | *Bag # :<br>*Site :                                                                      | NHSFLOATRN04                                                                                                    |    |           |
|                      | PRN                   | *Volume (mL) :<br>*Rate (mL/hr) :                                                        | Domain :                                                                                                    |    |           |
|                      |                       | *fentaNYL Dose :                                                                         | C3076                                                                                                    |    |           |
| (11) <u>Medicati</u> | on Administration Wiz |                                                                                          | OK Cancel<br>PowerChart<br>© 2011 Cerner Corporation. All rights resen ed.                                                                                                    |    | Begin Bag |
| sodium chloric       | le 0.9%               |                                                                                          |                                                                                                    | ЭК | Cancel    |

8. Once all required fields are completed, the yellow will disappear from the 'Results' field and a blue checkmark appears on the left. The fentaNYL infusion can now be signed by pressing 'Sign'. This will begin the infusion on the patient MAR.

| T<br>Fe | EST<br>male | COV                  | ID, ONE                           | MRN: 11053225<br>FIN#: 22-004062 | DOB: 08/Aug/1996<br>Age: 28 years                                              | Lo                                           | c: NF3012; A<br>** Allergies ** |
|---------|-------------|----------------------|-----------------------------------|----------------------------------|--------------------------------------------------------------------------------|----------------------------------------------|---------------------------------|
|         |             |                      |                                   | 2025-Ja                          | an-02 11:20 EST - 2025-Jan-02 13:50                                            | EST                                          |                                 |
|         |             |                      | Scheduled                         | Mnemonic                         | Details                                                                        | Result                                       | ^                               |
|         | ~           | •= ह                 | Continuous                        | fentaNYL<br>fentaNYL (add        | Total Volume (mL): 100, IV-0<br>ditive) 1, 10 to 200 mcg/hr Target Rich        | CONTINU 100 mL, IV-CONTINUOUS, 10<br>mond Ag | 0 mL/hr, CVAD:                  |
|         |             | ল                    | Continuous                        | fentaNYL<br>fentaNYL (addi       | Total Volume (mL): 20, IV-CON<br>tive) 1,00                                    | ITINUOUS,                                    |                                 |
|         |             | জ                    | Continuous                        | fentaNYL<br>fentaNYL (addi       | Total Volume (mL): 20, IV-CON<br>tive) 1,00                                    | ITINUOUS,                                    |                                 |
|         |             | •= ह                 | PRN                               | fentaNYL<br>fentaNYL (fenta      | 25 mcg = 2.5 mL, IV, SOLN-IV,<br>aNYL (bol Titrate to target pain score les    | , q1h, PRN<br>ss than or e                   |                                 |
|         |             | <b>••</b>            | PRN                               | fentaNYL<br>fentaNYL (fenta      | 25 mcg = 2.5 mL, IV, SOLN-IV,<br>NYL (bol Titrate to target pain score les     | , q1h, PRN<br>ss than or e                   |                                 |
|         |             | •= हर                | Continuous                        | heparin<br>heparin (additi       | Total Volume (mL): 500, IV-COI<br>ve) 25,00 Initiate as per Initial Infusion F | NTINUOUS<br>Rate Nomo                        |                                 |
|         |             | 720 20               | DDNI                              | honorin                          | 2 000 unit(c) = 60 mL IV SOLM                                                  | N-N/ ac die                                  | Ň                               |
| Re      | ady<br>Med  | to Scar<br>ication A | n<br>.dministration Wizard Help 🗹 | About Medication Adm             | 2 of 2<br>inistration Wizard                                                   | Bac                                          | c Sign                          |

 Once the medication is signed, a 'Begin Bag' notation will appear on the MAR with the continuous infusion dose populated in mcg/hr.

| fentaNVL (additive) 1,000 mcg [100 mcg/hr]<br>premix sodium chloride 0.9% 100 mL<br>Total Volume (mL): 100, IV-CONTINUOUS, 10 mL/hr, Start Date: 02/01/2025<br>12:08:00, 1.4 kg<br>10 to 200 mcg/hr Target Richmond Agitation Sedation Scale (RASS) minus 1 – | End Bag | Pending<br>Last bag started:<br>2025-Jan-02<br>13:15 EST |
|----------------------------------------------------------------------------------------------------|---------|----------------------------------------------------------|
| Administration Information                                                                                                    |         | Begin Bag 100 m                                          |
| fentaNYL                                                                                                    |         | 100 mcg/hr Auth                                          |
| premix sodium chloride 0.9%                                                                                                    |         |                                                          |

### v.1 Jan 2025 niagarahealth

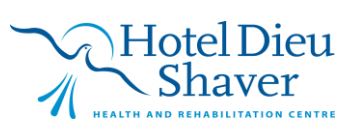

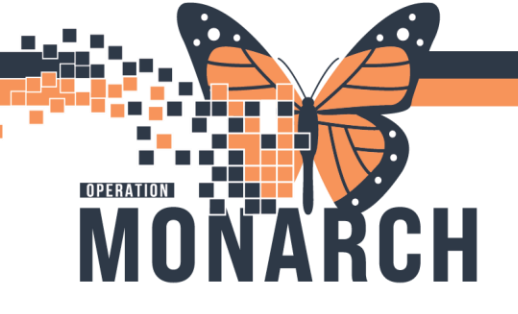

v.1 Jan 2025

niagarahealth

## **TIP SHEET** HOSPITAL INFORMATION SYSTEM (HIS)

### **DOCUMENTING A DOSE CHANGE from the MAR**

- 10. If a fentaNYL dose change is required based on the ordered titration parameters, the following steps will be completed when documenting from the MAR.
  - a. Double click on the MAR task (circled)

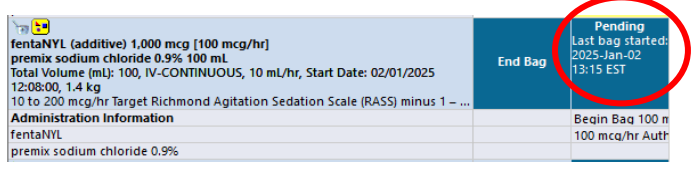

- b. A pop up window will appear (see right).
- c. Select the 'Rate Change' option
- d. Enter the new dose in the 'fentaNYL Dose' field, and select mcg/hr in the units drop down menu. Once the accurate dose is entered, a new rate (mL/hr) will calculate.
- e. Complete all required fields, then press 'Apply' to confirm the dose change.

| Charting for:                                                        | festcovid, one                                                                                                    | ×                        |
|----------------------------------------------------------------------|----------------------------------------------------------------------------------------------------|--------------------------|
| 🗸 🚫 🔲                                                                |                                                                                                    |                          |
| fentaNYL (addi                                                       | tive) 1,000 mcg [100 mcg/hr] + premix sodium chloride 0.9%                                                                                | 100 Change Order Version |
| mL<br>Total Volume (mL):<br>10 to 200 mcg/hr T                       | 100, IV-CONTINUOUS, 10 mL/hr, Start Date: 17/12/2024 13:29:00, 1.4 kg<br>arget Richmond Agitation Sedation Scale (RASS) minus 1 – minus 2 |                          |
| • •                                                                  | 2025-Jan-02 02:19 EST - 2025-Jan-03 02:19 EST                                                                                             |                          |
|                                                                      | 2025-Jan-02 14:17 EST                                                                                                    |                          |
| Begin Bag<br>Site Change                                             | Bag # 1<br>CVAD: Purple Lumen                                                                                                    |                          |
| Bolus<br>Rate Change                                                 | 10 mL/hr                                                                                                    |                          |
| <ul> <li>✓ Yes</li> <li>✓ No</li> <li>✓ Yes</li> <li>✓ No</li> </ul> | fentaNVL (additive) 1,000 mcg/100 mL<br>premix sodium chloride 0.9% 100 mL                                                                | Change                   |
| *Performed date                                                      | / time : 02/Jan/2025                                                                                                    | Comment                  |
| *Perfor                                                              | ned by: NHS Test01, Nurse                                                                                                    | Clear                    |
| *Witne                                                               | ised by :                                                                                                    | Apply                    |
|                                                                      | *Bag #: 1                                                                                                    |                          |
| *Rate                                                                | (mL/hr): 12.5                                                                                                    |                          |
| *fentaN                                                              | /L Dose : 125 mcg/hr ~                                                                                                    | Rate Chang               |
|                                                                      |                                                                                                    | In Progress              |

- f. If documenting a dose change within the MAR, an alert will populate that the change does not match the ordered (initial) rate.
- g. Verify that the dose change aligns with the ordered titration parameters. Press 'Yes' to continue.

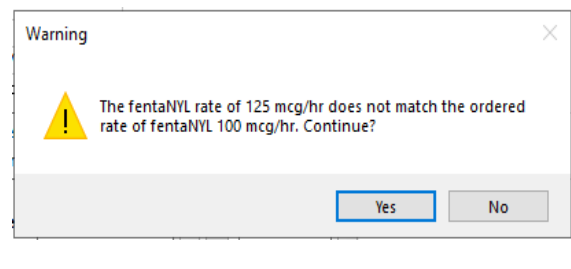

h. Once the alert is confirmed, Press the  $\checkmark$  to sign for the dose change.

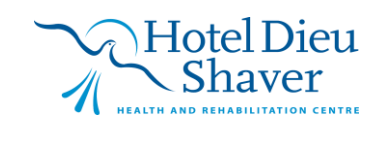

4

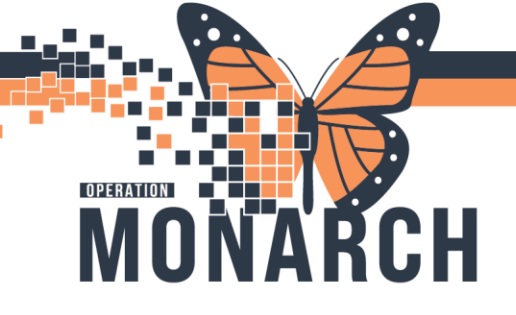

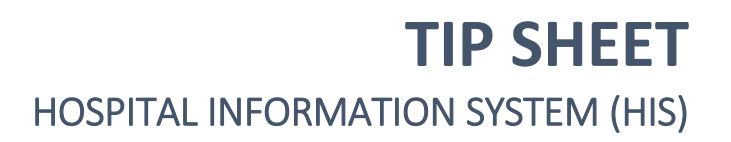

### **DOCUMENTING a FENTANYL INFUSION HOLD**

- 11. If a fentaNYL infusion is required to be stopped or 'on hold' for a period of time based on Prescriber order/parameters, complete the steps for Documenting a Dose Change from the MAR.
- 12. Enter a dose of 0 mcg/hr to document that the infusion has been stopped/on hold.

#### MAR Charting Window

| Charting for:                                                    | TESTCOVID, ONE                                |                                  |                                    |                                         | ×                    |
|------------------------------------------------------------------|-----------------------------------------------|----------------------------------|------------------------------------|-----------------------------------------|----------------------|
| ✓ ♥   ■<br>ig :=<br>fentaNYL (addi<br>mL                         | itive) 1,000 mcg [10                          | 0 mcg/hr] ⊣                      | + premix sod                       | lium chloride 0.9% 100                  | Change Order Version |
| Total Volume (mL):<br>10 to 200 mcg/hr1                          | 100, IV-CONTINUOUS,<br>Target Richmond Agitat | 10 mL/hr, Star<br>ion Sedation ! | t Date: 02/01/2<br>Scale (RASS) mi | 025 12:08:00, 1.4 kg<br>nus 1 – minus 2 |                      |
| 4 F                                                              | 202                                           | 25-Jan-02 02                     | :04 EST - 202                      | 5-Jan-03 02:04 EST                      | ↓ ▶                  |
|                                                                  | 2025-Jan-02 13:15 EST                         | 2025-Jan-02<br>13:37 EST         | 2025-Jan-02<br>13:54 EST           |                                         |                      |
| Begin Bag<br>Site Change<br>Infuse                               | Bag # 1<br>CVAD: Purple Lumen                 |                                  |                                    |                                         |                      |
| <ul> <li>Bolus</li> <li>Rate Change</li> <li>fentaNYL</li> </ul> | 10 mL/hr<br>100 mcg/hr                        | 12.5 mL/hr<br>125 mcg/hr         | 0 mL/hr<br>0 mcg/hr                |                                         |                      |
| <ul><li>✓ Yes</li><li>✓ Yes</li><li>✓ Yes</li><li>✓ No</li></ul> | fentaNYL (addition<br>premix sodium c         | ve) 1,000 mcg<br>hloride 0.9% 1  | /100 mL<br>100 mL                  |                                         | Change               |
| *Performed date<br>*Perfor                                       | e / time : 02/Jan/202<br>med by : NHS Test01  | 5 🔹 🗸                            | 1404                               | EST                                     | Comment              |
| *Witne                                                           | *Bag #: 1                                     |                                  |                                    | 9                                       | Apply                |
| *Rate<br>*fentaN                                                 | (mL/hr): 0<br>YL Dose : 0                     | mcg/hr                           | ~                                  | 1                                       |                      |
|                                                                  | L                                             |                                  |                                    |                                         | Rate Change          |

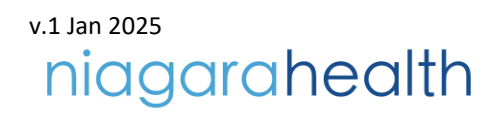

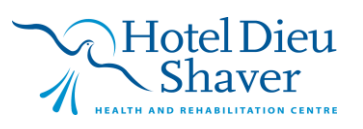

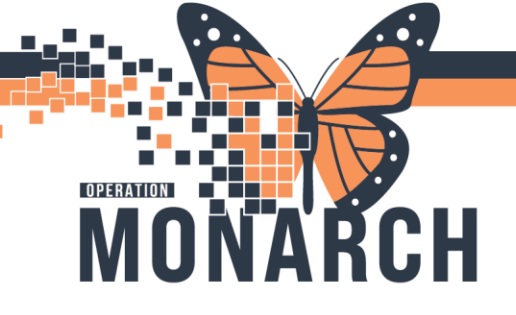

**TIP SHEET** HOSPITAL INFORMATION SYSTEM (HIS)

### **DOCUMENTING A FENTANYL BOLUS via INFUSION PUMP**

- 13. If a fentaNYL bolus dose is required based on the ordered parameters, the following steps will be completed.
  - Double click on the MAR task circled below in the PRN fentaNYL (bolus from bag) order on the MAR

| PR PR                                                    | 25 mcg         |
|----------------------------------------------------------|----------------|
| fentaNYL (fentaNYL (bolus from bag))                     | Not given      |
| 25 mcg = 2.5 mL IV, SOLN-IV, g1h, PRN pain, First Dose   | within 5 days. |
| 02/01/2025 12:08:00                                      |                |
| Titrate to target pain score less than or equal to 3 out |                |
| fentaNYL                                                 |                |
| Pain Scale Used                                          |                |
| Pain Score Obtained                                      |                |
| Respiratory Rate                                         |                |
| Prepared By                                              |                |
| Med Response                                             |                |
|                                                          |                |

- b. The administration charting window will appear (see right). Confirm the ordered bolus dose (mcg) has populated correctly.
- c. Press the ✓ to sign for the bolus dose administration.

| Charting for: TESTCOVID, ONE     S                                                                                                    | × |
|----------------------------------------------------------------------------------------------------|---|
| TentaNVL (fentaNVL (bolus from bag))<br>25 mcg = 2.5 mL, IV, SOLN-IV, g1h, PRN pain, First Dose: 02/01/2025 12:08:00<br>Titrate to target pain score less than or equal to 3 out of 10                                                                                                    | 6 |
| *Performed date / time : 02/Jan/2025 * 1428 * EST<br>*Performed by : NH45 Test01, Nurse *<br>*Witnessed by :                                                                                                    |   |
| Medication not given within the last 5 days.                                                                                                    |   |
| Pain Scale Used:                                                                                                    |   |
| *fentaNYL:         25         mcg         Volume:         2.5         ml           Diluent: <none>         ml         ml           *Route:         IV         Site:             Reason:         pain               Total Volume:         2.5         Infused Over:         0             1300 EST         2025-Jan-02         2025-Jan-02         2025-Jan-02         2025-Jan-02         2025-Jan-02           2.5         1500 EST         1500 EST         1700 EST         1800 EST         1800 EST</none> | Þ |
| □ Not Given Reason :  ✓                                                                                                    |   |
| Comment                                                                                                    |   |

| PRN PRN PRN                                                                                                    | Med Response | 25 mcg                                  |
|----------------------------------------------------------------------------------------------------|--------------|-----------------------------------------|
| fentaNYL (fentaNYL (bolus from bag))<br>25 mcg = 2.5 mL, IV, SOLN-IV, q1h, PRN pain, First Dose:<br>17/12/2024 13:29:00<br>Titrate to target pain score less than or equal to 3 out |              | Last given:<br>2025-Jan-02<br>14:41 EST |
| fentaNYL                                                                                                    | (            | * 25 mcg Auth (V                        |
| Pain Scale Used                                                                                                    |              |                                         |
| Pain Score Obtained                                                                                                    |              |                                         |
| Respiratory Rate                                                                                                    |              |                                         |
| Prepared By                                                                                                    |              |                                         |
| Med Response                                                                                                    |              |                                         |

d. Once signed, the dose administered will appear on the MAR.

v.1 Jan 2025

niagarahealth

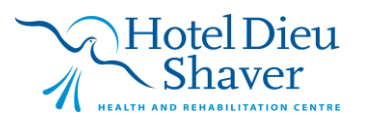

6